# Интерфейс DC-клиента

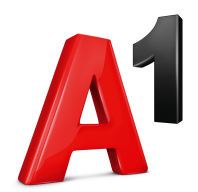

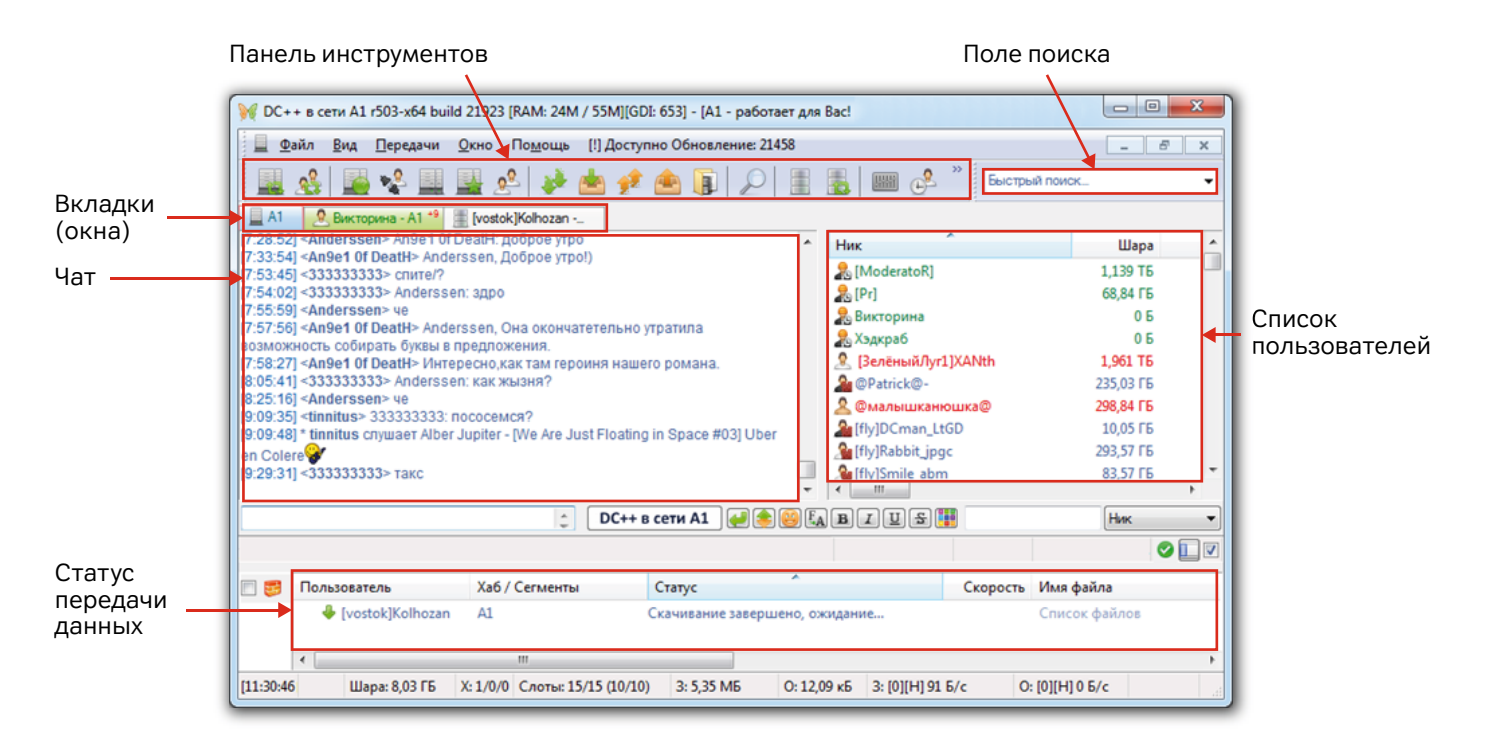

DC-клиент условно "разбит" на несколько функциональных частей:

- вверху меню программы;

- ниже панель инструментов, предназначенная для быстрого доступа к наиболее используемым функциям;

- под панелью инструментов размещаются вкладки, используемые для переключения между диалогами с пользователями, играми, списками файлов;

- под вкладками выводится текстовое общение с пользователями (с возможностью ввода и отправки своих сообщений) или пользовательские списки файлов, результаты поиска информации;

- на основной закладке DC-хаба A1 справа отображается список пользователей, под ним – фильтр для удобной сортировки;

- в самом низу отображается информация о передаче файлов.

# Назначение основных кнопок на панели инструментов

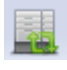

переподключение - переподключение к DC-хабу А1.

2

друзья – список пользователей, которых Вы наделили определенными привилегиями в DC-клиенте.

| , i d      | тили для скачивания.                                                                            |
|------------|-------------------------------------------------------------------------------------------------|
|            | завершенные скачивания - список файлов, которые уже<br>скачаны.                                 |
| 1          | очередь отдачи – список файлов, которые у Вас планируют скачать пользователи.                   |
| æ          | завершенные отдачи - список файлов, которые у Вас ска-<br>чали пользователи.                    |
|            | папка для скачивания – открывает папку, в которую у Вас скачиваются файлы.                      |
| P          | поиск – поиск по названию расшаренных у пользователей файлов и папок.                           |
|            | открыть собственный список файлов – просмотр своих расшаренных файлов.                          |
|            | обновить список файлов – перехеширование своего списока файлов.                                 |
|            | настройки – переход к настройкам DC-клиента.                                                    |
| @ <b>?</b> | ушел – передача информации о Вашем отсутствии для пользователей.                                |
|            | вкл/выкл ограничения скорости – включение и отключение лимитов по скорости скачивания и отдачи. |
| <b>F</b>   | отключить звуки – бесшумная работа DC-клиента.                                                  |

#### Отправка сообщений

Введите в специальное поле свое сообщение. После ввода на клавиатуре нажмите клавишу "Enter" - Ваше сообщение отобразится выше.

| 🕅 DC++ в сети А1 r503-x64 build 21923 [RAM: 24M / 55M][GDI: 653] - [А1 - работает для Вас!                           |                                |              |  |  |  |  |  |
|----------------------------------------------------------------------------------------------------|--------------------------------|--------------|--|--|--|--|--|
| 📃 <u>Ф</u> айл <u>В</u> ид Передачи <u>О</u> кно По <u>м</u> ощь [!] Доступно Обновление: 21458                      |                                | _ 8 ×        |  |  |  |  |  |
| 🖳 🔏 🔛 😪 🛄 🔛 🔗 🤌 📥 🕫 🍙 🧊 🔎 📳 🛃 📖 🕼 " Быстрый поиск                                                                    |                                |              |  |  |  |  |  |
| A1 🖉 Викторина - A1 +9 📱 [vostok]Kolhozan                                                                            |                                |              |  |  |  |  |  |
| [7:28:52] <anderssen> An9e1 Of DeatH: доброе утро</anderssen>                                                        | Ник                            | Шара 🔺       |  |  |  |  |  |
| [7:33:54] <anye1 death="" uf=""> Anderssen, goopoe ytpo!)</anye1>                                                    | ♣ [ModeratoR]                  | 1 139 T5     |  |  |  |  |  |
| (7:54:02) <333333333> Anderssen: anno                                                                                | S. [Pr]                        | 68 84 FE     |  |  |  |  |  |
| [7:55:59] <anderssen> че</anderssen>                                                                                 | 👷 Викторина                    | 0.5          |  |  |  |  |  |
| [7:57:56] <an9e1 death="" of=""> Anderssen, Она окончатетельно утратила</an9e1>                                      |                                | 0.5          |  |  |  |  |  |
| возможность собирать буквы в предложения.                                                                            |                                | 1 061 TE     |  |  |  |  |  |
| [7:58:27] КАЛУЕТ ОГ DEALHE ИНТЕРЕСНО,КАК ТАМ ГЕРОИНЯ НАШЕГО РОМАНА.<br>[9:05:41] К333333333 Anderes en: как уклаина? |                                | 1,901 10     |  |  |  |  |  |
| [8:25:16] <anderssen> ye</anderssen>                                                                                 | WPatrick@-                     | 233,0316     |  |  |  |  |  |
| [9:09:35] <tinnitus> 333333333: пососемся?</tinnitus>                                                                | <u>«</u> @малышканюшка@        | 298,8416     |  |  |  |  |  |
| [9:09:48] * tinnitus слушает Alber Jupiter - [We Are Just Floating in Space #03] Uber                                | Ifly DCman_LtGD                | 10,0516      |  |  |  |  |  |
| en Colere💞                                                                                                    | fly]Rabbit_jpgc                | 293,57 F6    |  |  |  |  |  |
| [9:29:31] <333333333> такс                                                                                           | Sea [fly]Smile abm             | 83,57 ГБ 🔹   |  |  |  |  |  |
| ·                                                                                                    | <                              | 4            |  |  |  |  |  |
| Всем привет! СС++ в сети А1                                                                                          | ) B I U S 🔢                    | Ник 💌        |  |  |  |  |  |
|                                                                                                    |                                |              |  |  |  |  |  |
| 🔲 😅 Пользователь Хаб / Сегменты Статус                                                                               | Скорость И                     | мя файла     |  |  |  |  |  |
| [vostok]Kolhozan A1 Скачивание завершено, ох                                                                         | кидание Сп                     | писок файлов |  |  |  |  |  |
| ۲ III.                                                                                                    |                                | 4            |  |  |  |  |  |
| [11:30:46 Шара: 8,03 ГБ Х: 1/0/0 Слоты: 15/15 (10/10) 3: 5,35 МБ 0: 12,0                                             | 09 κ5 3: [0][H] \$1 5/c O: [0] | ][Н] 0 Б/с   |  |  |  |  |  |

### Скачивание файлов

Справа располагается список пользователей. Кликните правой клавишей мышки по одному из участников. После мгновенного отображения выпадающего меню, левой клавишей мышки кликните по "Получить список файлов":

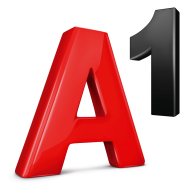

| 📃 Файл Вид Передачи Окно Помощь [!] Доступно Обновление: 21458 |                               |                  |  |  |  |  |
|----------------------------------------------------------------|-------------------------------|------------------|--|--|--|--|
| 🖳 🤹 💫 🖳 🔛 🤌 📥 🎺 🌰 🇊 🔎 🗮 🔜 📖 🕹 🌲 루                              |                               |                  |  |  |  |  |
| 🧏 Викторина - А1 📲 [vostok]Kolhozan 🖳 Избранные хабы 📃 А1      |                               |                  |  |  |  |  |
| Мосс.Moss.2017.P.WEB-DL.720p.mkv (3,21 ГБ) ^ Ни                | к                             | Шара             |  |  |  |  |
| 148) 02.08.2019 [14:54:32] Popok205                            | [SW]Baldy                     | 131,18 ГБ 1      |  |  |  |  |
| MCTUTERIU.                                                     | [uruchie]Enotenka             | 546,49 ГБ 5      |  |  |  |  |
| 149) 02.08.2019 [17:04:27] Popok205                            | [Uruchie]Вофка                | 60.50 ГБ         |  |  |  |  |
| Годзилла 2. Король                                             | [Vostok]flaer [U              | ruchie]Вофка     |  |  |  |  |
| монстров.Godzilla.King.of.the.Monsters.2019.D.HDTVRip.av       | [vostok]Kolhozai Добавить ник | в чат            |  |  |  |  |
| 150) 02.08 2010 [10:20:20] #DolgOEE# 22                        | [West]Gans Открыть жур        | нал пользователя |  |  |  |  |
| Комика. Сезон 1. Выпуск 1 (22.07.2019).mp4 (254.04 МБ)         | [West]Hi                      | <i>c</i>         |  |  |  |  |
| 151) 03.08.2019 [17:22:23] Гомель Борьба с моей                | [west]MagWar                  | чное соорщение   |  |  |  |  |
| <u>семьей (2019) [BDRip-AVC] Лицензия.mkv (8,16 ГБ)</u>        | [West]Paladin Копировать      |                  |  |  |  |  |
| 152) 03.08.2019 [19:39:29] Andmis <u>Мстители.</u>             | [West]Баламут                 |                  |  |  |  |  |
| (2160p).iTunes.mkv (53,32 ГБ)                                  | AlexKarp                      | исок фаилов      |  |  |  |  |
| 153) 04.08.2019 [21:58:04] #DolgOFF# WKG &                     | КILL                          | список фаилов    |  |  |  |  |
| <u>М-1.Предв. кард. Эдвард Мейсси vs. Фен Пэнчжао</u>          | Сравнить оче                  | редь             |  |  |  |  |

Спустя несколько секунд перед Вами должен отобразится загруженный список файлов пользователя. Кликая по папкам (слева), выберите то, что Вам интересно. После, правой клавишей мышки, кликните по выбранному файлу или папке (справа). В раскрывшемся меню подведите курсор к "Скачать" и кликните левой клавишей мышки:

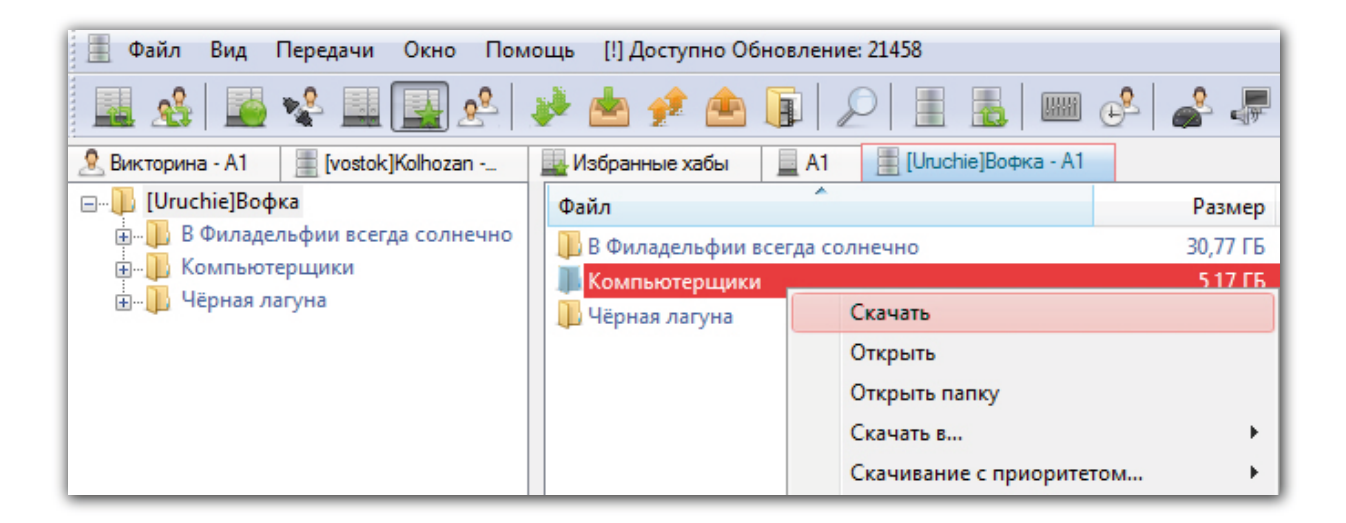

#### Поиск файлов

Кликните по кнопке «Поиск» на панели инструментов. Слева напишите название материала, интересующее Вас. Ниже Вы также можете настроить фильтр для более конктерного поиска. После – кликните по кнопке «Поиск» - результат отобразится справа:

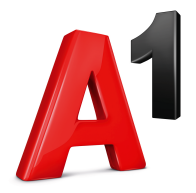

| ی 🖳 🖳 🛠 🎑 😫 ا                  | 📤 🦇 🔒        | 2   | 📤 🚺 🔎 🚊 🦝 🖓 📟 🕹 💭 🥌 📗                                                              |  |  |  |  |
|--------------------------------|--------------|-----|------------------------------------------------------------------------------------|--|--|--|--|
| А1 2 Ищем Терминатор 2         |              |     |                                                                                    |  |  |  |  |
| Поиск 🔽 Показать MediaInfo     | Размер Т     | Гип | Файл                                                                               |  |  |  |  |
| Терминатор 2 👻                 | 1,37 FB av   | IVİ | 🗄 🥫 [2009]Терминатор 4_By Sierra_Leone.avi                                         |  |  |  |  |
|                                | 2,19 ГБ т    | nkv | 🗄 🏧 Терминатор. Генезис (2015).mkv                                                 |  |  |  |  |
| Пауза                          | 12,00 кБ IF  | FO  |                                                                                    |  |  |  |  |
| Размер                         | 8,42 MB m    | np3 | 🗄 💽 13. Терминатор.mp3                                                             |  |  |  |  |
| Не менее 🔻 0 МБ 👻              | 9,11 MБ m    | np3 | 🗄 🖪 03. Терминатор (astalavista mix).mp3                                           |  |  |  |  |
| Тип Файла                      | 7,78 MБ m    | np3 | 🗄 🧾 13. Терминатор.mp3                                                             |  |  |  |  |
|                                | 6,70 MБ m    | np3 | 🗄 🔄 17. Терминатор.mp3                                                             |  |  |  |  |
|                                | 429,02 кБ fb | b2  | 🗄 🔳 Надежда Лебедева 05 Микстура для терминатора.fb2                               |  |  |  |  |
| Настройки поиска               | 11,18 ГБ т   | nkv | 🗄 🔳 Терминатор 2 - Судный день - Специальная расширенная версия.mkv                |  |  |  |  |
| П Только со свободными слотами | 2,18 FB av   | ivi | 🔳 Терминатор 2.avi                                                                 |  |  |  |  |
| Развернуть результаты поиска   | 18,38 MB av  | ivi | 🗖 20_+100500 - Нырнул+Малой-царь+Портал терминатора+Я въезжаю в стройку.avi        |  |  |  |  |
| 📝 Хранить IP в базе (медленно) | 6,87 FB av   | ivi | 🔳 Терминатор-2 [HDTV].avi                                                          |  |  |  |  |
| Сохранить настройки поиска     | 25,85 ГБ ал  | ivi | 🔳 Терминатор 4 - Да придёт спаситель - Режиссерская версия [Terminator Salvation - |  |  |  |  |

#### Публикация ссылки на файл

Вы можете поделиться с каждым пользователем DC-хаба A1 ссылкой на определенный расшаренный файл, для этого кликните по меню «Файл» и «Получить TTH и MD5 файла...»:

| 2       | Фай | л Вид                                | Передачи     | Окно     | Помощь        | [!] Доступно | Обновление: 21458 |  |
|---------|-----|--------------------------------------|--------------|----------|---------------|--------------|-------------------|--|
|         |     | Открыть                              | Ctrl + L     |          |               |              |                   |  |
|         |     | Открыть собственный список файлов F8 |              |          |               |              |                   |  |
| <u></u> |     | Обновить список файлов F9            |              |          |               |              |                   |  |
| Пои     | ġ.  | Сравнит                              | ь скачанные  | списки   |               |              |                   |  |
| Тер     |     | Очистит                              | ь базу данны | x TTH or | г ненужных    | записей      |                   |  |
| ×       |     | Преобра                              | вовать истор | ию TTH   | I из SQLite в | LevelDB      |                   |  |
| Pas     | F   | Папка дл                             | ія скачивани | я        |               |              |                   |  |
| Her     |     | Открыть папку с журналами            |              |          |               |              |                   |  |
| ПИП     |     | Открыть папку с настройками (!)      |              |          |               |              |                   |  |
| Ha      | Ω   | Добавит                              | ь магнет-ссь | ілку (DC | ++ / torrent  |              | Ctrl + M          |  |
|         | 10  | Получит                              | ъ TTH и MD5  | файла    |               |              |                   |  |

В диалоговом окне выберите файл, ссылкой на который Вы желаете поделиться. Кликните по кнопке "Открыть":

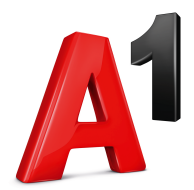

| 🗲 🖉 🗸 🕨 Adm                                                                                                    | in ▶ Загрузки ▶ 🔹                     | Поиск: Загрузки | 1   | , |
|----------------------------------------------------------------------------------------------------|---------------------------------------|-----------------|-----|---|
| Упорядочить 🔻 🛛 Н                                                                                                    | Новая папка                           | :<br>:          | •   | ? |
| 🔆 Избранное                                                                                                    | ^ Имя                                 | Дата            | Ψ.  |   |
| 🚺 Загрузки                                                                                                    | 🔊 videoplayback.mp4                   | 04.08.2019 13   | :11 |   |
| 📃 Недавние места                                                                                                    | 3                                     |                 |     |   |
| 📃 Рабочий стол                                                                                                    | E                                     |                 |     |   |
|                                                                                                    |                                       |                 |     |   |
|                                                                                                    |                                       |                 |     |   |
| 늵 Библиотеки                                                                                                    |                                       |                 |     |   |
| 詞 Библиотеки<br>🎬 Видео                                                                                                    |                                       |                 |     |   |
| 📜 Библиотеки<br>🚼 Видео<br>📄 Документы                                                                                       |                                       |                 |     |   |
| ; Библиотеки<br>🔡 Видео<br>📄 Документы<br>🕥 Изображения                                                                      |                                       |                 |     |   |
| 🕞 Библиотеки<br>🔡 Видео<br>🗟 Документы<br>🐑 Изображения<br>🎝 Музыка                                                          |                                       |                 |     |   |
| <ul> <li>Библиотеки</li> <li>Видео</li> <li>Документы</li> <li>Изображения</li> <li>Музыка</li> </ul>                        |                                       |                 |     |   |
| <ul> <li>Библиотеки</li> <li>Видео</li> <li>Документы</li> <li>Изображения</li> <li>Музыка</li> <li>Компьютер</li> </ul>     |                                       |                 |     | • |
| <ul> <li>Библиотеки</li> <li>Видео</li> <li>Документы</li> <li>Изображения</li> <li>№ Изображения</li> <li>Музыка</li> </ul> | т <ии<br>IMR файла: videoplayback.mp4 |                 |     | + |

Немного подождите и кликните по кнопке "Магнет" и после по "ОК":

| Tiger Tree Hash (TTH) / MD5                     |        |  |  |  |  |
|-------------------------------------------------|--------|--|--|--|--|
| C:\Users\Admin\Downloads\videoplayback.mp4      | ОК     |  |  |  |  |
|                                                 | MD5    |  |  |  |  |
| MD5:                                            | ПТН    |  |  |  |  |
| 8EBA29BCBFC13DBCBD39B138FB6D7EA1                | Магнет |  |  |  |  |
| TTH:<br>GVCOWX2INHXH5MVX35LPA32XUAA2ZPPOB7UOJQA |        |  |  |  |  |

Ссылка на файл будет внесена в буфер обмена. Теперь досточно ее вставить в поле ввода текста и отправить как обычное сообщение

| 📃 Файл Вид Передачи Окно Помощь [!] Доступно Обновление: 21458                                   |   |  |  |  |  |  |
|--------------------------------------------------------------------------------------------------|---|--|--|--|--|--|
| 🖳 🔏 🔛 😪 🛄 🖳 🤌 🌰 🍁 🌰 😱 💭 🔠 👼 📟 🕹 🦨 🐙                                                              | 3 |  |  |  |  |  |
|                                                                                                  |   |  |  |  |  |  |
| magnet:?xt=um:tree:tiger:GVCOWX2INHXH5MVX35LPA32XUAA2ZPPOB7UOJQA&xl=9576464&dn=videoplayback.mp4 |   |  |  |  |  |  |

## Отмена скачивания файла

Кликните по кнопке "Очередь скачивания" на панели инструментов. После правой кнопкой мышки кликните по тому файлу (или папке), который(ую) Вы решили не скачивать. В раскрывшемся меню выберите "Удалить":

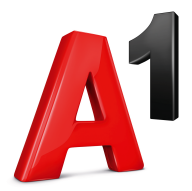

| 🕹 Файл Вид Передачи Окно Помощь [!] Доступно Обновление: 21458 |                       |                                        |                  |  |  |  |  |
|----------------------------------------------------------------|-----------------------|----------------------------------------|------------------|--|--|--|--|
| 🖳 🤹 🛸 🖳 🖳 🤌 📥 🖗 🌰 🕼 🔎 🗄 🔚 😅 🗳 🥔                                |                       |                                        |                  |  |  |  |  |
| 📃 А1 🍦 Очередь скачивани                                       | 19                    |                                        |                  |  |  |  |  |
| ⊡] C:\Users\Admin                                              | Размер Имя файла      | Статус                                 | Скачано          |  |  |  |  |
| Downloads                                                      | 4,35 ГБ 📄 Терминатор. | .mkv Загружается (пользователь в сети) | 85,49 ME (1,92%) |  |  |  |  |
|                                                                |                       | Поиск альтернатив                      |                  |  |  |  |  |
|                                                                |                       | Предпросмотр                           | ►                |  |  |  |  |
|                                                                |                       | Макс. число сегментов                  | •                |  |  |  |  |
|                                                                |                       | Установить приоритет                   | · · ·            |  |  |  |  |
|                                                                |                       | Получить список файлов                 | •                |  |  |  |  |
|                                                                |                       | Отправить личное сообщение             | •                |  |  |  |  |
|                                                                |                       | Добавить источники                     | - F              |  |  |  |  |
|                                                                |                       | Копировать                             | •                |  |  |  |  |
|                                                                |                       | Переместить                            |                  |  |  |  |  |
|                                                                |                       | Переименовать                          |                  |  |  |  |  |
|                                                                |                       | Удалить источник                       | •                |  |  |  |  |
|                                                                |                       | Удалить пользователя из очереди        | ۱.               |  |  |  |  |
|                                                                |                       | Удалить пользователей, которые об      | флайн            |  |  |  |  |
|                                                                |                       | Перепроверить целостность              |                  |  |  |  |  |
|                                                                |                       | Удалить                                |                  |  |  |  |  |

#### Отправка личного сообщения

В списке пользователей или в общем чате выберите никнейм пользователя, которому Вы желаете отправить личное сообщение. Кликните по нему правой клавишей мышки и в раскрывшемся меню выберите «Отправить личное сообщение»:

| 🔔 Файл   | Вид Передачи Окно                                                                                                    | Помощь | [!] Доступно Об  | бновление: 21458 |       |
|----------|----------------------------------------------------------------------------------------------------|--------|------------------|------------------|-------|
| 🔜 🔬      | 📓 🔧 🛄 🛃 🧕                                                                                                    | 2      | 📥 🆸 🏝            |                  |       |
| 📃 A1 🛛 🎍 | Очередь скачивания +1                                                                                                    |        |                  |                  |       |
|          | Ник                                                                                                    |        | Шара             | Точная           | шара  |
|          | 🧟 [ЗелёныйЛуг1]XANth                                                                                                    |        | 1,961 TE         | 2 156 685 615    | 135 E |
|          | I-Businki-lentochki+!                                                                                                    |        | 555,78 ГБ        | 596 766 749      | 850 Б |
|          | 💂 !algales                                                                                                    |        | 42,438 ТБ        | 46 661 376 346   | 587 Б |
|          | & ##fomich###                                                                                                    |        | 186,24 ГБ        | 199 973 282      | 255 Б |
|          | 🎥 ##ОлеговиЧ##                                                                                                    |        | 54,37 ГБ         | 58 375 537       | 644 Б |
|          | <u>}</u> (                                                                                                    |        | 356,47 ГБ        | 382 761 871      | 726 Б |
|          | http://www.actional.com/action/actional/actional |        | 235,03 ГБ        | 252 358 813      | 601 Б |
|          | 🤽 @малышканюшка@                                                                                                    |        | 208 84 FE        | 220 876 273      | 893 Б |
|          | Andrew_Kos]                                                                                                    |        | @малышканю       | шка@             | 244 Б |
|          | http://www.communication/files/action/files/action/files/ | Добави | іть ник в чат    |                  | 053 Б |
|          | [fly]Hawk_kToWw                                                                                                    | Откры  | ть журнал пользо | ователя          | 769 Б |
|          | fly]Rabbit_jpgc                                                                                                    | Отправ | зить личное сооб | іщение           | 532 Б |
|          | fly]Rabbit_qSOLz7                                                                                                    | V      |                  |                  | 442 Б |
|          | 🧟 [Gnom]                                                                                                    | копира | овать            |                  | 146 Б |
|          | KG]Filya1                                                                                                    | Получ  | ить список файл  | юв               | 027 Б |
|          | SK]Inter                                                                                                    | Просм  | отреть список фа | айлов            | 555 G |
|          | Suharevo]Balthazar                                                                                                    | Сравни | ть очередь       |                  | 092 Б |

После произведите действия, аналогичные отправке обычного сообщения.

#### Смена ника

Кликните по кнопке «Настройки» на панели инструментов, слева кликните по закладке «Общие» и справа в соответствующем поле измените свой ник, кликните по кнопке «ОК». Смена ника произойдет после Вашего переподключения к DC-хабу A1:

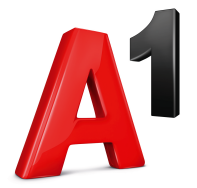

| 🔛 🔬 🔛 😪 🛄 🔛 .                                                                                                    | <u>\$</u> | * 📥 📌 🛳 😱 🔎 🔳                                                                                                    | ▙    ↩                                                                 |                        |
|----------------------------------------------------------------------------------------------------|-----------|----------------------------------------------------------------------------------------------------|------------------------------------------------------------------------|------------------------|
| Настройки                                                                                                    |           |                                                                                                    | 1                                                                      |                        |
| <ul> <li>→ Острание</li> <li>→ Ресурсы провайдера</li> <li>→ Настройки соединения</li> <li>→ Настройки прокси</li> <li>→ Качивание</li> <li>→ Избранные пути</li> </ul> |           | нерсинальная информация<br>Ник<br>User_A1<br>Описание                                                                | E-Mail                                                                 |                        |
| Предпросмотр     Шачай-смотри     Фчередь     Приоритет     Половетика DCL ST                                                                                           | II        | <ul> <li>☑ Добавить к описанию</li> <li>☑ Количество слотов</li> <li>☑ Ограничение скорости</li> <li>Язык</li> </ul> | Ширина канала 🌘                                                        | 50 🔹                   |
| <ul> <li>☐ Поддержки всеря</li> <li>☐ Дара</li> <li>☐ Дара</li> <li>☐ Дополнительно</li> <li>_ Э Слоты</li> <li>☐ Дособщения</li> </ul>                                 | -         | Русский (Россия) ▼<br>Присоединяться к хабу поддержки при<br>У Разрешить програние сбор и отправку                   | Is your language not<br>и каждом старте<br>анонимной статистики разраб | displayed?<br>отчикам. |
|                                                                                                    | Узнайт    | е больше об этой странице на FlylinkDC-Wiki                                                                          | ОК                                                                     | Отмена                 |